# Parents Guide - Online Registration

Finding a link to registering for hockey online can be found three different ways - searching on Hockey Canada for your local association, using a link from an organization website, or with a direct link within My Account login.

To search for a link on Hockey Canada: If you are new to hockey, or do not have the direct link to your organization's registration page, you can search using the HCR's official Hockey Canada Registry. From the top menu options, click Register to play and search for the organization you want to register for.

From My Account: Direct links to associations registration page can be found on the Dashboard menu - click register.

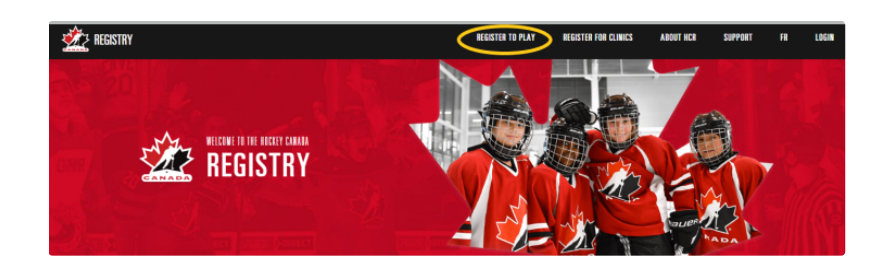

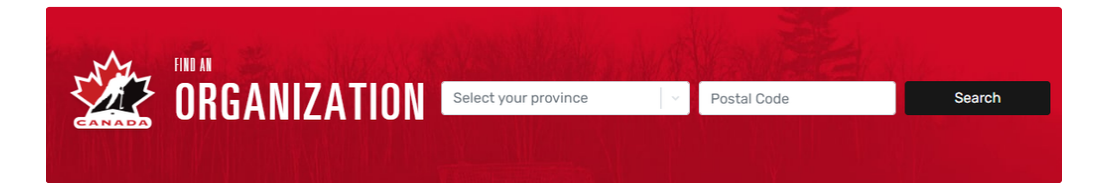

From My Account: Direct links to your association's registration page can be found in the Dashboard menu - Click Register.

**1** Note: For information on how to set up your My Account click here

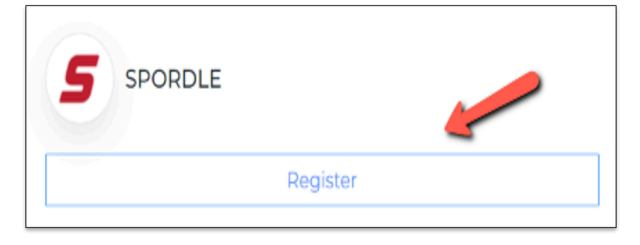

#### **Online Registration Page**

Once on your organization's Registration Page, click to expand the store.

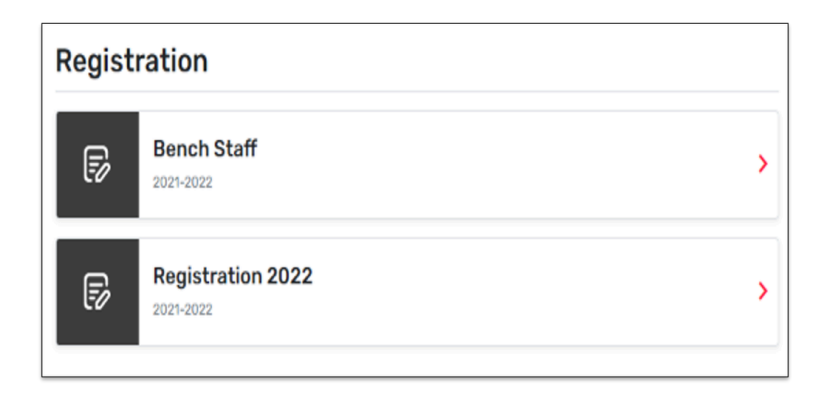

Then click on the Register now to start your registration. To view the Terms and Conditions, click on the '+'.

| registration                        |            |                                                  |
|-------------------------------------|------------|--------------------------------------------------|
| Register now                        | •          | Start date : 2022-11-29<br>End date : 2023-01-28 |
| Registration                        |            |                                                  |
| More Category                       | Membertype | Registration fee                                 |
| <ul> <li>18U/21UF player</li> </ul> | Player     | \$550.00*<br>*Required items included.           |
| ~ 15U/16UF                          | Player     | \$500.00*<br>*Required items included.           |
| Items                               |            |                                                  |
| Items Item info                     |            | Price                                            |
| jersey deposit                      |            | \$50.00                                          |
| Details                             |            |                                                  |
| ① Discounts                         |            | +                                                |
| ① Terms & conditions                |            | +                                                |

You will be given three options to register a participant.

Existing participant: This is someone who has already participated in organized sport as a player, coach, volunteer or official.

Register a new participant: This is someone who has never participated in organized sport as a player, coach, volunteer or official.

I don't know: Someone that is unsure if they have a profile.

Select one of the three options and click on Start Registration.

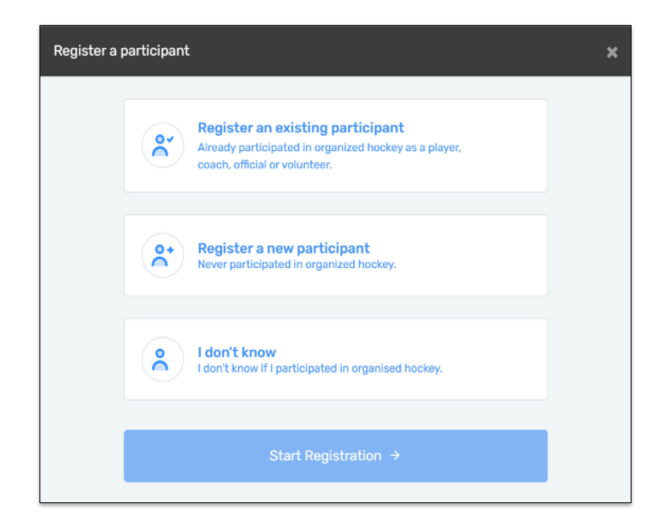

**Existing participant option:** By choosing an existing participant, it will first bring up a list of members that are linked to your My Account. Select the member, or click *Search HCR Participants*.

**i** Note: For information on how to link a member to your My Account click here

| Participant Registration                               | ×    |
|--------------------------------------------------------|------|
| Select the participant from your Spordle Account       |      |
| KH KENDRA HEFFERNAN (17 yrs.)<br>HCR# 2021532000090237 | ^    |
| CT Cynthia Test (15 yrs.)<br>HCR# 2021552000090258     |      |
| KT Kendra Test (15 yrs.)                               |      |
| DT DANIELLE TESTER (12 yrs.)<br>HCR# 2021532000090265  | •    |
| 9. Search HCR Participant                              |      |
| Previous                                               | Next |

## **Existing participants**

By choosing an existing participant, it will first bring up a list of members that are linked to your My Account. Select the member, or click *Search Participants*.

| Participant Registration                         | ×    |
|--------------------------------------------------|------|
| Select the participant from your Spordle Account |      |
| St Sue tester (16 y/o)<br>HCR# 20225500000063    |      |
| ९ Search HCR Participant                         | _    |
| Previous                                         | Next |
| Problem with your registration? Contact us       |      |

Enter the Member ID or First, Last name and date of birth, then click *Search*.

| Search participant                         | ×           |  |
|--------------------------------------------|-------------|--|
| Search by HCR #                            |             |  |
| ex: 4563485965                             |             |  |
|                                            | 0r          |  |
| First name *                               | Last name * |  |
|                                            |             |  |
| Date of birth *                            |             |  |
| 🛱 YYYY-MM-DD                               |             |  |
|                                            | Q Search    |  |
| Previous                                   |             |  |
| Problem with your registration? Contact us |             |  |

From the search results, click *Select* for the participant you want to register, or click *Create a new participant* if the search did not find the correct profile.

**Note:** If you are trying to register someone that does not have permissions set up for the association you are registering with, you will get a warning message with a link to where they can register. If you need to change associations, please contact your local club and ask for information on how to transfer.

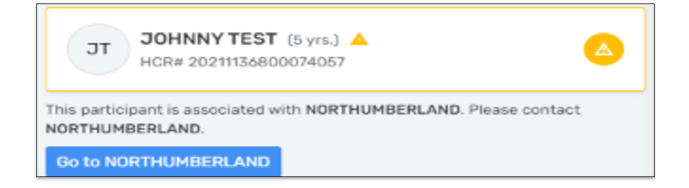

# Register a new participant

By choosing a new participant, enter the First/Last name, and Date of birth, then click Search.

Note: Before creating a new member and filling a new member registration form, please make sure that the member has never participated as a player, coach, referee or volunteer in any organized sport organization.

The system will search the database, if a match is found, you can review the information and click Select if it is the correct participant. If no match is found, it will take you to the next screen to create a new participant.

| Register a new participant                 | ×           |
|--------------------------------------------|-------------|
| First name *                               | Last name * |
|                                            |             |
| Date of birth *                            |             |
| YYYY-MM-DD                                 |             |
|                                            | Q Search    |
| Previous                                   |             |
| Problem with your registration? Contact us |             |

The address and email will be pulled from the information set in your My Account. All other information will need to be entered.

Each field will have an information icon next to the title to explain why Hockey Canada is collecting the data. All informative explanations are pushed through to the Third Parties so all registrants have the same information. The information is displayed on the parent and registrar views inside HCR.

#### Your Relationship with the Participant:

- Court appointed guardian
- Myself
- Other
- Parent

#### Gender Identity:

- Boy/Man
- Girl/Woman
- · Prefer not to say
- · Not captured in these options if selected, an additional box for Gender Identification will be added for you to complete
- Non-binary

**Select a Language:** Please indicate in which official language - English or French - you prefer to receive correspondence from Hockey Canada.

- English
- French

#### Secondary Language:

- Select All
- English
- French

#### Once all the mandatory fields have been entered, click Create.

| Create new participant                                                                                                    | ×                   | ٢ |
|----------------------------------------------------------------------------------------------------|---------------------|---|
| TT Tony Tester (16 y/o)<br>SPORDLE                                                                                              |                     |   |
| Your relationship with the participant *                                                                                        | Gender Identity * 🛈 |   |
| Search v                                                                                                    | Select              |   |
| Select a language *                                                                                                    | Secondary Language  |   |
| Select                                                                                                    | Select              |   |
| Please indicate in which official language - English<br>or French - you prefer to receive correspondence<br>from Hockey Canada. |                     |   |

#### Citizenship:

Select from the drop down

#### **Birth Country:**

Select from the drop down

#### Identify as Indigenous:

- Yes If selected, an additional box will for Indigenous group will be added
  - First Nations
  - Metis
  - Inuit
  - Prefer not to say
  - Prefer to self-describe If selected, an additional box will for Group identification will be added
- No
- Prefer not to say

## Race & Ethnicity:

- Select from the drop down
- If Multiple Race / Ethnicities is selected, and additional box for Notes will be added

| Citizenship *            |       | Birth Country 🕕 |       |
|--------------------------|-------|-----------------|-------|
| Canadian                 | ×   ~ | Canada          | ×   ~ |
| Email *                  |       |                 |       |
| dharrington@spordle.com  |       |                 |       |
|                          |       |                 |       |
| Identify as Indigenous * |       |                 |       |
| Select                   | · ·   |                 |       |
|                          |       |                 |       |
| Race & Ethnicity * 🕠     |       |                 |       |
| Search                   | ~     |                 |       |
|                          |       |                 |       |

#### Phone number:

• Enter the phone number and Phone type

#### Address:

- · Enter the address type
  - Residence
  - Billet
- · Enter the move in year
- · Enter the address To add a PO Box or Legal Land Survey, click on Enter address manually
- Enter the apartment, suite, unit, floor or building, if required

| Phone number *                                | Extension      | Phone type *            |
|-----------------------------------------------|----------------|-------------------------|
| <b>[+] ▼</b> +1                               |                | Search v                |
| Address Type *                                | Move-in year * |                         |
| Search 🗸                                      |                |                         |
| Address *                                     |                |                         |
| 602, Boulevard du Curé-Labelle, Laval, QC,    | H7V 2T6, CA    | ×                       |
| Address 2                                     |                | ① Enter address manuall |
| Apartment, suite, unit, floor, building, etc. |                |                         |

#### Why do Hockey Canada and the Member Partners collect demographic information?

The collection of self-identification data is central to equity, diversity, and inclusion efforts. Hockey Canada and the Member Branches are collecting this data to increase our ability to enhance programs, while recognizing and removing barriers. The demographic data being collected through the HCR platform is consistent with how the Government of Canada solicits this information including the options you see of race/ethnicity, language and Indigenous Peoples (all of which provide "Prefer not to say" as an option). There are many factors as to why and how this data is collected: please refer to this Government of Canada website for more information: click here

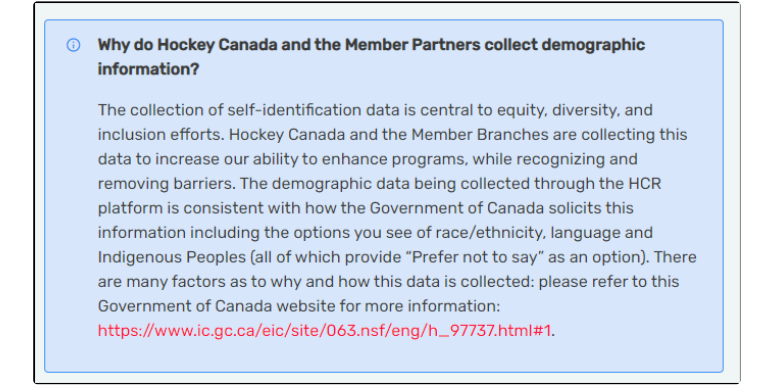

Documentation is required for a new participant. To add these documents, click on *Add*. Documents can also be added from the members tab in My Account.

| reate new participant                                                                                                    | ×  |
|----------------------------------------------------------------------------------------------------|----|
| Proof of residency                                                                                                    | _  |
| Add document or drop it here<br>Maximum upload file size: 10MB                                                                                                    |    |
| To ensure each participant has been assigned to the correct hockey association, a proof of<br>address is required. This information is considered private and will not be shared. You can upload<br>any government issued ID or 3rd party bill (electric bill for example)e) containing your full address<br>and name. | -  |
| Add document or drop it here     Maximum upload file size: 10MB                                                                                                    | _  |
| To ensure each participant is placed in the correct program, You Sports Organization requires<br>proof of birthdate. This information is considered private and will not be shared. You can upload a<br>picture of a birth certificate, passport, or other government issued ID containing birthdate.                  | 1  |
| Previous                                                                                                    | ĸt |
| Problem with your registration? Contact us                                                                                                    |    |

## I don't know

For this option, you will enter the *First/Last name* and *Date of birth*. The system will search for existing members, and for participants that you may have started to create, but have not completed. This participant will not have a Member ID. Once the registration is complete, a Member ID will be assigned to them.

| Register a new participant                                                                            | ×           |  |
|----------------------------------------------------------------------------------------------------|-------------|--|
| First name *                                                                                          | Last name * |  |
| Fred                                                                                                  | Tester      |  |
| Date of birth *                                                                                       |             |  |
| ≅ 2009-09-09                                                                                          |             |  |
|                                                                                                    | Q Search    |  |
| We found matching profile(s). Is this you?                                                            |             |  |
| FRED TESTER (13 y/o)<br>HCR#<br>HOCKEY CANADA - Training<br>① This member is already in your account! |             |  |
| None of these profiles are mine, proceed with the participant creation.                               |             |  |
| Previous                                                                                              |             |  |
| Problem with your registration? Contact us                                                            |             |  |

#### **Address Change**

You may see an address change warning. This message is letting you know that the address in your My Account is different from the one in the profile of the participant. If you want to change the address during the registration, you can click yes, or click no to continue.

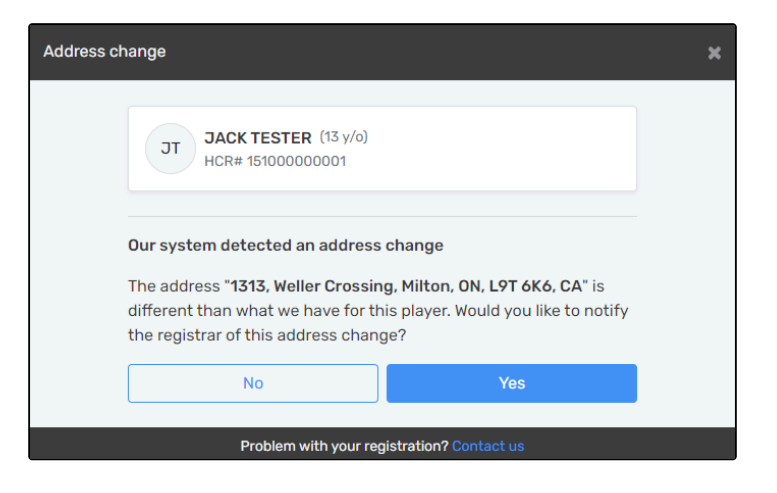

## **Add Contacts**

You can add contact information here, or by going into your My Account.

| Member contacts                                                           | ×   |
|---------------------------------------------------------------------------|-----|
| KH KENDRA HARRINGTON (18 y/o)<br>HCR# 202200035413                        |     |
| Member contacts                                                           |     |
| + Add a new contact                                                       |     |
| ① You can fully manage your member contacts from your Spordle MyAccount ! |     |
| Previous                                                                  | ext |

Click on the drop down for Allow communications, so your association can send you emails through the registration platform.

| Member contacts                                    | ×                      |  |
|----------------------------------------------------|------------------------|--|
| KH KENDRA HARRINGTON (18 y/o)<br>HCR# 202200035413 |                        |  |
| Member contacts                                    |                        |  |
| Add a new contact                                  |                        |  |
| First name *                                       | Last name *            |  |
|                                                    |                        |  |
| Email *                                            | Contact type *         |  |
|                                                    | Search v               |  |
| Emergency contact                                  | Allow communication    |  |
| No                                                 | No                     |  |
| Phone number *                                     | Extension Phone type * |  |
| + Add phone number                                 |                        |  |
| Cancel                                             | Create contact         |  |
| Problem with your registration? Contact us         |                        |  |

## **Online Registration Payment**

To continue with the payment, some organizations will offer the possibility of paying the registration in installments. Select the proper option and click on *Next* to continue.

Installment payments will be automatically charged to your credit card.

• Note: To change your credit card, you must go to your Spordle My Account, select payment method, and change your default credit card.

| Payment Schedule                           |                | ×    |
|--------------------------------------------|----------------|------|
| SUE TESTER<br>Payment Schedule             | Select         | <    |
| JAKE TESTER<br>Payment Schedule            | Select         | ~    |
| Previous                                   | 3 installments | Next |
| Problem with your registration? Contact us |                |      |

Before you can get to the payment of the registration, you must first accept the payment terms and conditions. Check the *I have read and accept the payment terms and conditions* box and then click on *Next* to continue.

| Payment Terms and Conditions                      | ×    |  |
|---------------------------------------------------|------|--|
| Payment Terms and Conditions                      |      |  |
| test                                              |      |  |
| I have read and accept the terms and conditions * |      |  |
| Previous                                          | Next |  |
| Problem with your registration? Contact us        |      |  |

Select the credit card payment method, then click on the *Next*.

i **IMPORTANT:** Please keep in mind that the Interac transfer, the cheque, and the cash options are deferred payments that are paid manually to the organization. Only the credit card payment method is made online.

| Select Payment Method         | ×                      |
|-------------------------------|------------------------|
| Send my payment manually      |                        |
| 📷 Cheque                      | 💌 Cash                 |
| Manual interac e-<br>transfer | External payment       |
| Deview                        |                        |
| Problem with your reg         | pistration? Contact us |

Enter your credit card information and then click on the *Pay* button.

A Note: American Express payments are not accepted by Paysafe and SportsPay

| Select Payment Method                      | ×                   |  |  |
|--------------------------------------------|---------------------|--|--|
|                                            |                     |  |  |
| Billing info                               |                     |  |  |
| First Name *                               | Last Name *         |  |  |
| Donna                                      | Harrington          |  |  |
| Email Address *                            |                     |  |  |
| dharrington@spordle.com                    |                     |  |  |
| Street Address *                           |                     |  |  |
|                                            |                     |  |  |
| City *                                     | ZIP / Postal code * |  |  |
|                                            |                     |  |  |
| Country *                                  | Province *          |  |  |
| Search                                     | Search              |  |  |
| Payment info                               |                     |  |  |
| Card Number *                              |                     |  |  |
|                                            |                     |  |  |
| Expiration Date *                          | CVV *               |  |  |
|                                            |                     |  |  |
| MM/YY                                      |                     |  |  |
| Previous                                   | Pay                 |  |  |
| Problem with your registration? Contact us |                     |  |  |

Congratulations, you are now registered to your minor hockey organization! A confirmation number will appear on the screen and you will also receive a confirmation email with the information related to the transaction.

A link to donate to the Hockey Canada foundation will be added to all confirmation messages.

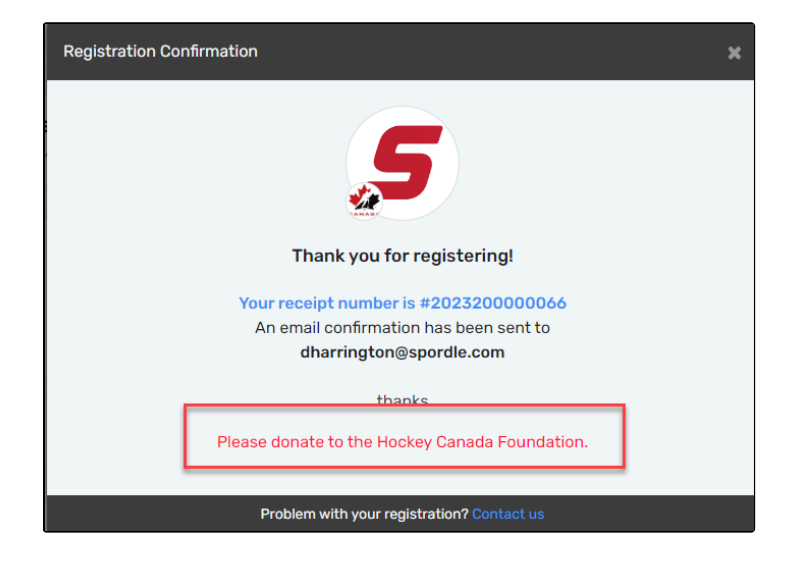